# "MODULO DE CONSULTA E IMPRESIÓN DE RECIBOS DE NÓMINA EN CFDI"

# Manual "MODULO DE CONSULTA E IMPRESIÓN DE RECIBOS DE NÓMINA EN CFDI"

## Datos solicitados para ingresar

- RFC con homoclave
- Contraseña (esta será asignada por el Área de Recursos Humanos)

# Paso 1.- Ingresar a la siguiente página:

• <u>http://tecnologiaspjeslp.gob.mx.fortiddns.com/nominas/</u>

| Manual de Acceso a la consulta e impresión |
|--------------------------------------------|
| Manuales                                   |
| Manual de Cambio de contraseña             |
| 200                                        |
|                                            |

# Paso 2.- Acceso al sistema de autoservicios

| CONSULTA E IMPRESI                                      | IÓN DE RECIBOS DE NÓMINA EN CFDI                                                                                |
|---------------------------------------------------------|----------------------------------------------------------------------------------------------------|
| Para accesar a la consulta debes de estar registrado    |                                                                                                    |
| - Selecciona una opción                                 | Manual de Anna a la constitución de la constitución de la constitución de la constitución de la constitución de |
|                                                         | Manual de Acceso a la constana e impresión                                                                      |
|                                                         | Clic en Consulta de recibos                                                                                     |
| Consulta e impresión de recibos<br>Cambio de Contraseña | Manual de Cambio de contraseña                                                                                  |
| CT-                                                     | A CONTRACTOR                                                                                                    |
| Cambiar contraseña                                      |                                                                                                    |

Paso 3.- Acceso a consulta e impresión de recibos de nómina en CFDI

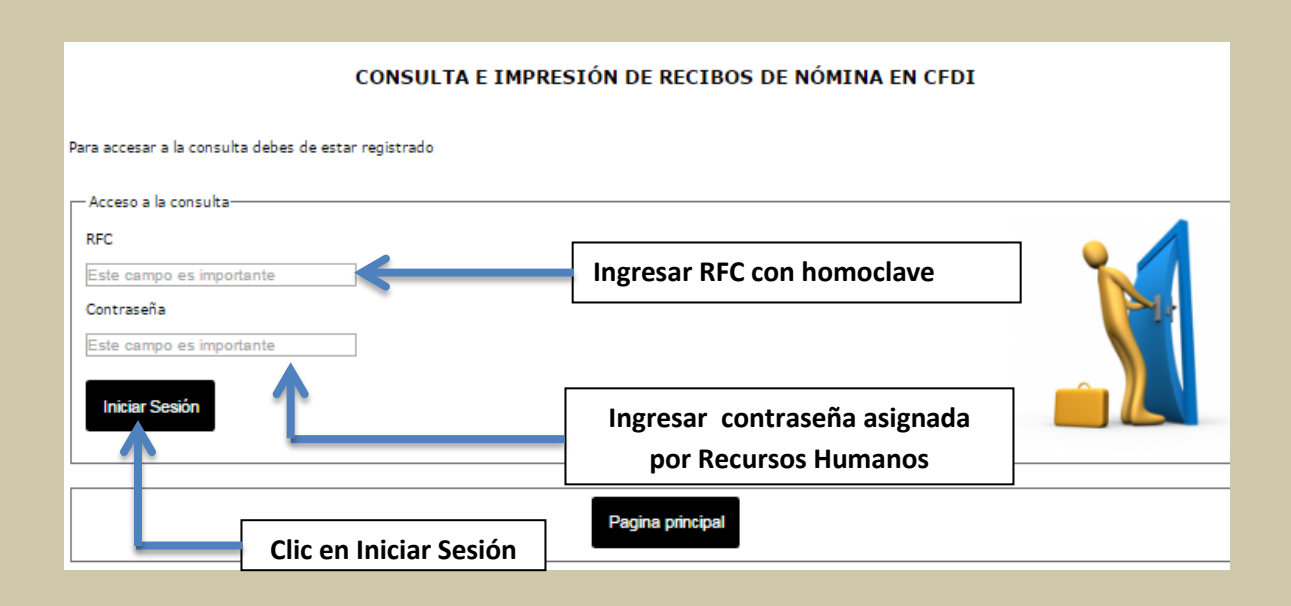

#### Paso 4.- Generar Recibo

| uincena 1 🔹 Año 2015 🔻     |  |  |
|----------------------------|--|--|
|                            |  |  |
| C                          |  |  |
| BCD123546JSJU              |  |  |
| ombre                      |  |  |
| UAN PEREZ                  |  |  |
| umero de Empleado<br>23456 |  |  |
|                            |  |  |
| Generar recibo             |  |  |
|                            |  |  |
|                            |  |  |
|                            |  |  |
|                            |  |  |

## Para revisar por quincena

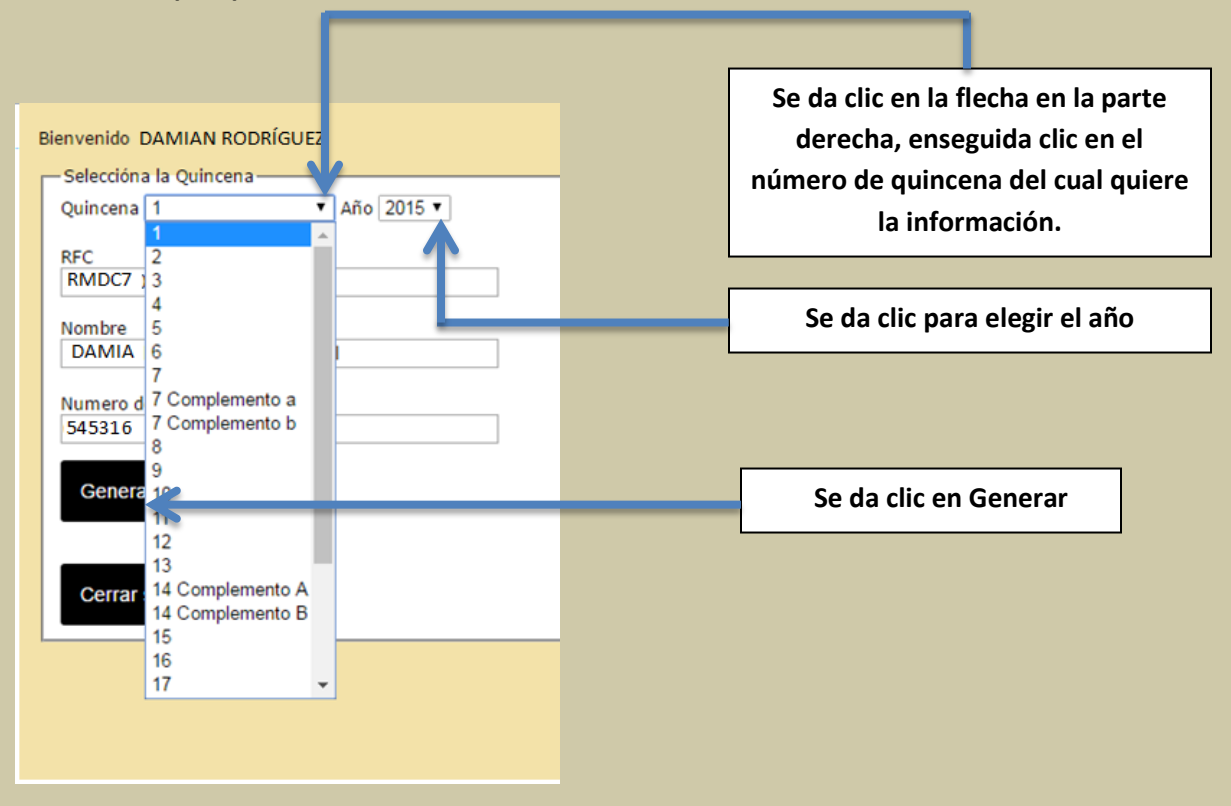

| Bienvenido<br>Imprima el Re<br>Fecha de Pa<br>RFC Trabaj | cibo<br>go 1015<br>ador RMDC78080                  | )2SC2         |            |                                               |                             |         |          |
|----------------------------------------------------------|----------------------------------------------------|---------------|------------|-----------------------------------------------|-----------------------------|---------|----------|
| Nombre Tra<br>Número de I<br>Seleeciona                  | bajador DAMIAN<br>Empleado 535416<br>r otro recibo | RODRIGUEZ     | Se<br>reci | puede seleccic<br>bo y siguiendo<br>anteriore | onar otro<br>los pasos<br>s |         |          |
| N°<br>Empleado                                           | RFC                                                | CURP          | Folio      | Quincena                                      | Nomina                      | Neto    | Imprimir |
| 535416                                                   | RMDC780802SC                                       | RMDC780802SC2 | D\$298288  | 10                                            | E                           | 9896.84 | Imprimir |
| Cerrar sesi                                              | ón                                                 |               |            | Cli                                           | c en Imprim                 | ir      |          |

|                                   |     | NO DE EMPLEADO                                                                                               | KHC.                                                 | CLASS SPECIAL PROPERTY OF A STATE AND CLASS SPECIAL PROPERTY OF A STATE AND CLASS SPECIAL PROPERTY OF A STAT |
|-----------------------------------|-----|----------------------------------------------------------------------------------------------------|------------------------------------------------------|----------------------------------------------------------------------------------------------------|
| marka Assocrat                    |     | 19-0 DE 0                                                                                                    |                                                      | NUMBERO DA EXERTIN                                                                                                    |
| AREA DE TECNOLOGIAS DE INFORMACIO |     |                                                                                                    | 16 MAYO AL 31 MAYO                                   | 2015                                                                                                    |
|                                   | POD | 001<br>016<br>035<br>031<br>022<br>001<br>019<br>019<br>003<br>019<br>003<br>019<br>002<br>003<br>019<br>002 | NIO<br>NIO<br>NIO<br>NIO<br>NIO<br>NIO<br>NIO<br>NIO | \$         7,214.5           TE         \$         1,486.3           TE         \$         880.0           ENSUAL         \$         1,980.0           COND         \$         380.0           DOBD         \$         380.0           S         \$         880.0           S         \$         880.0           S         \$         880.0           S         \$         880.0           S         \$         880.0           S         \$         880.0           S         \$         880.0           S         \$         \$           S         \$         \$           S         \$         \$           S         \$         \$           S         \$         \$           S         \$         \$           S         \$         \$           S         \$         \$           S         \$         \$           S         \$         \$           S         \$         \$           S         \$         \$           S         \$         \$                                                                                                    |
|                                   |     |                                                                                                    |                                                      |                                                                                                    |